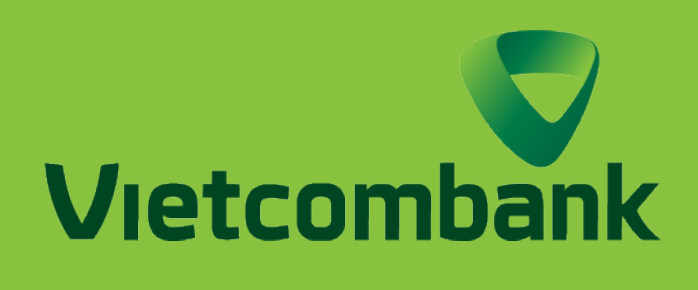

# Hướng dẫn tra cứu lịch sử GIAO DỊCH TÀI KHOẢN/ THỂ

### ĐỐI VỚI PHIÊN BẢN **ÚNG DUNG**

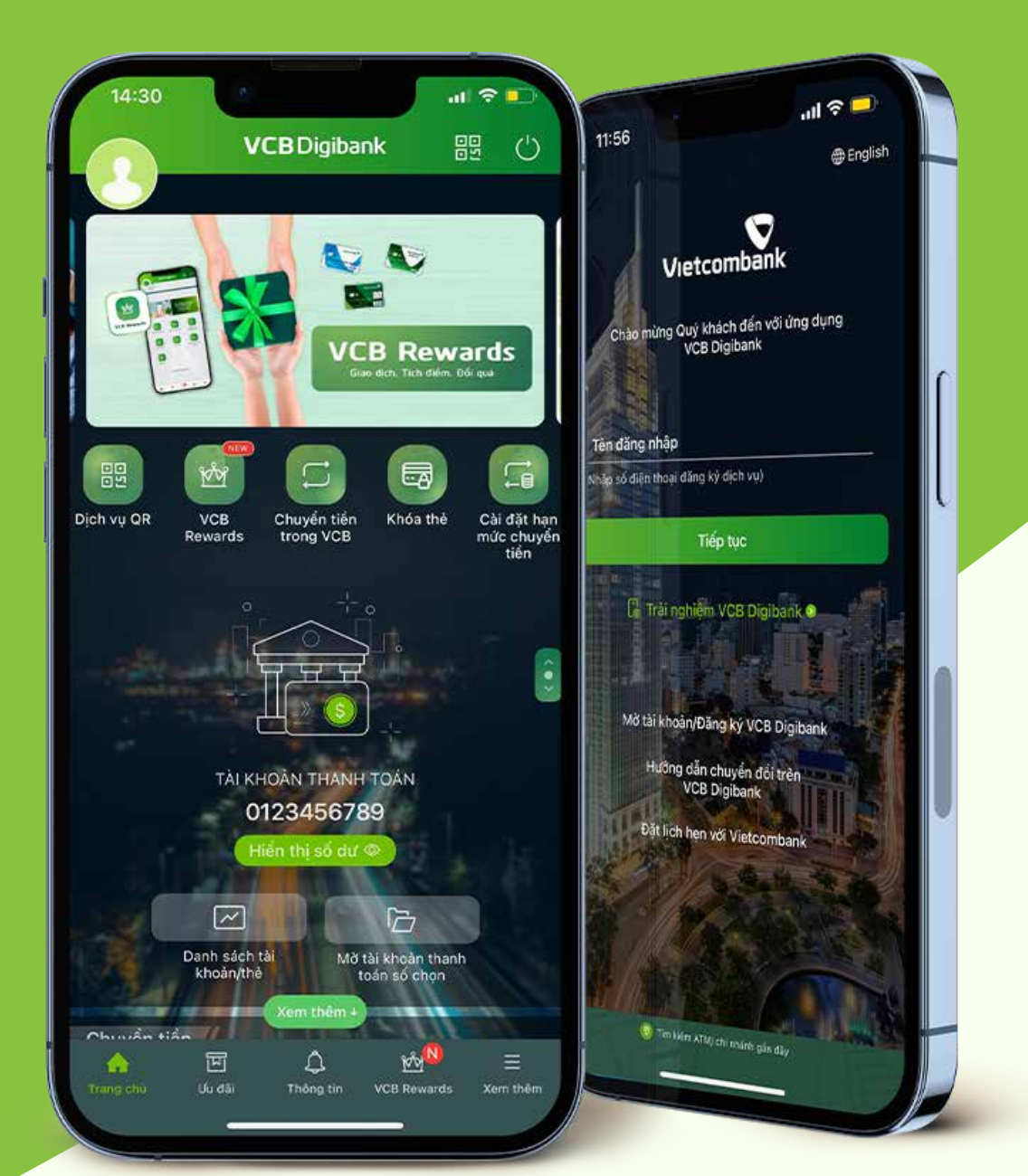

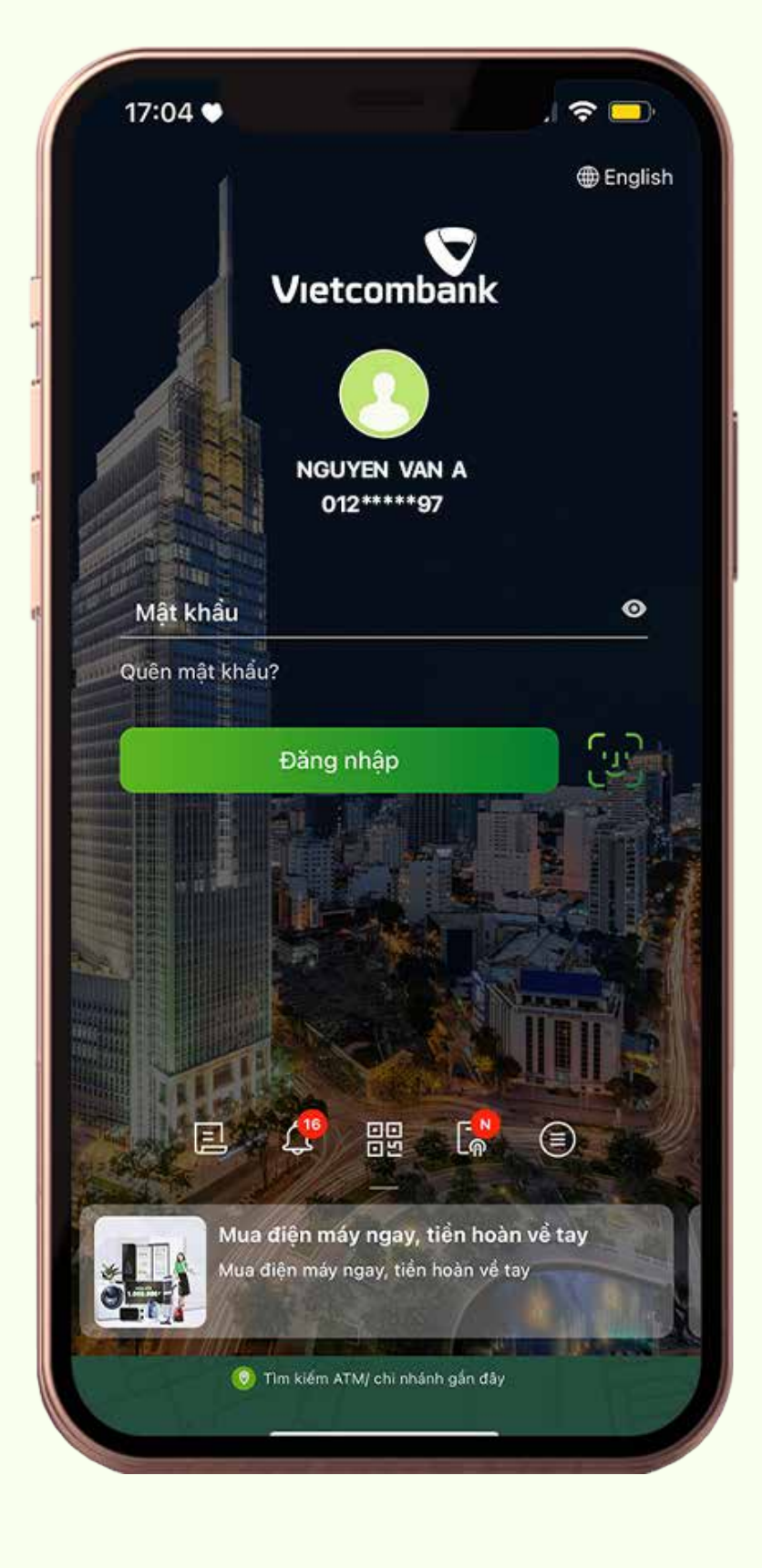

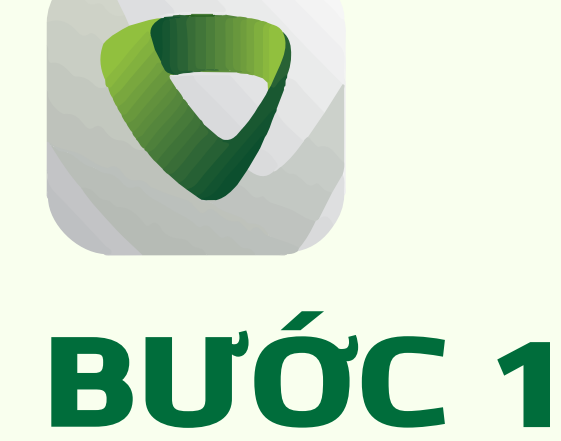

**ĐĂNG NHẬP** Truy cập vào ứng dụng Vietcombank và tiến hành đăng nhập

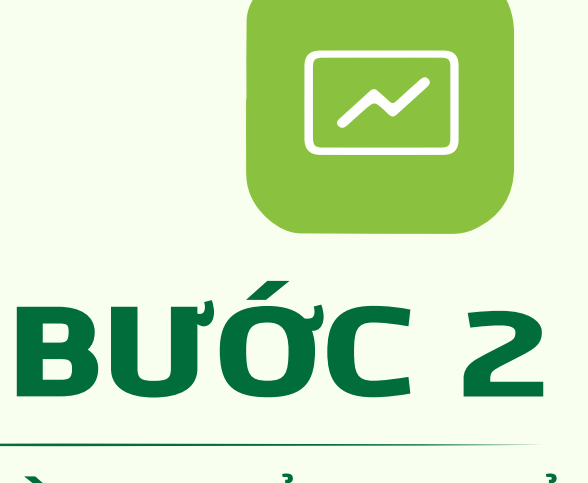

DANH SÁCH TÀI KHOẢN/ THỂ Tại màn hình chính, chọn Danh sách tài khoản/ thẻ

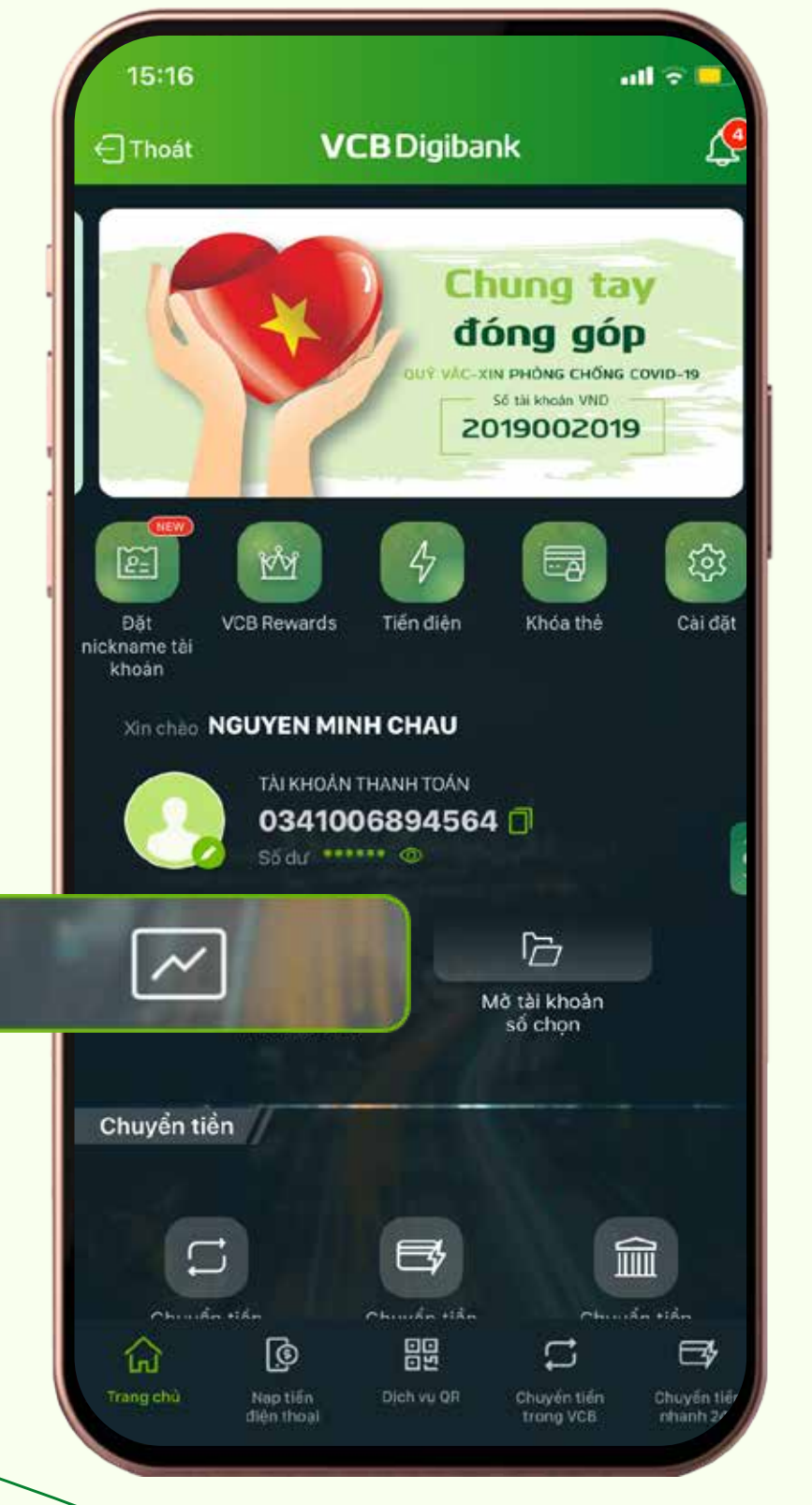

1 ? 🕞 11:01 🖤 × Tài sản có Tài sàn nợ Tổng tài sản khả dụng - Quy đổi VND

167,748

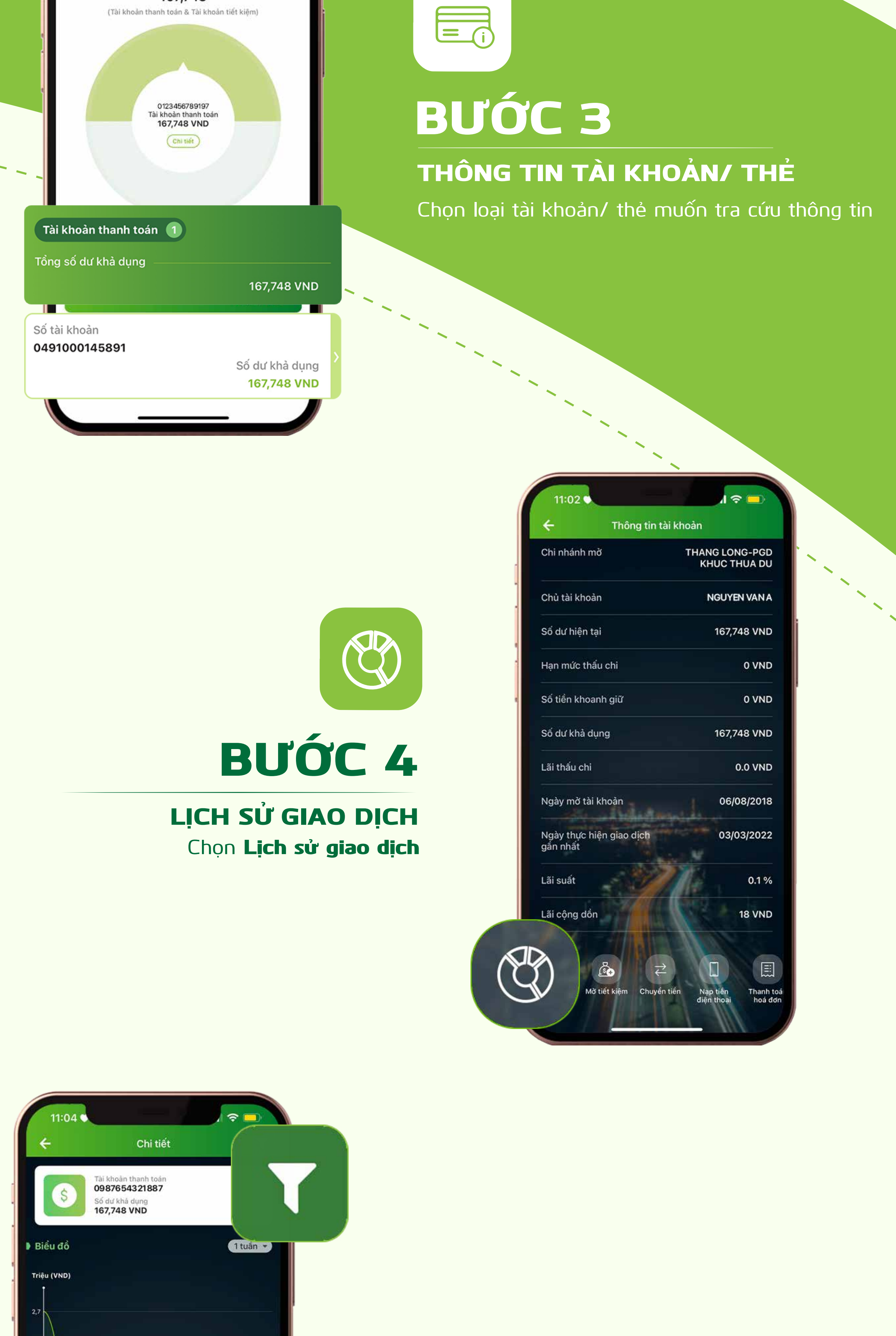

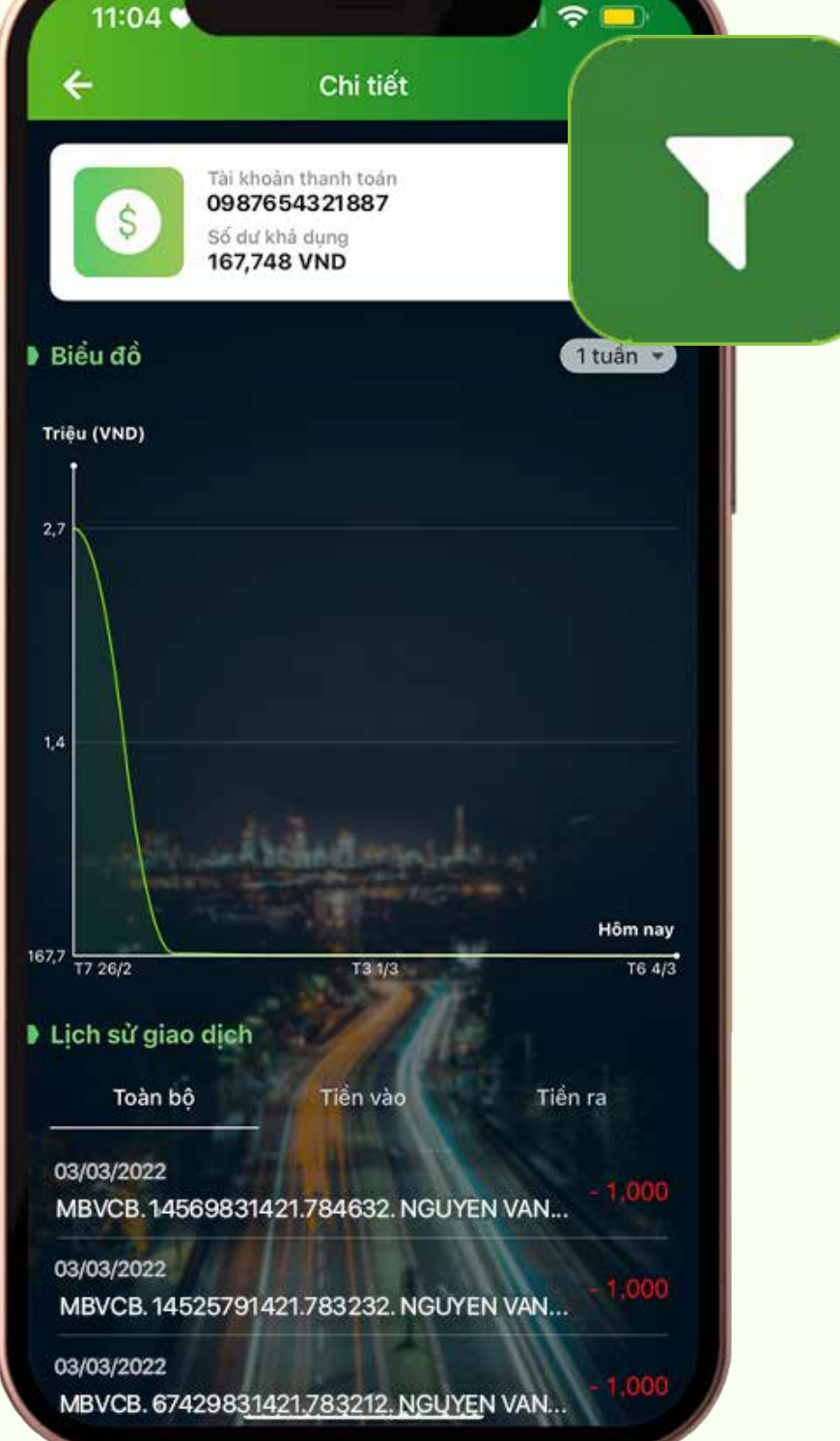

### **BƯỚC 5**

THỜI GIAN CẦN TRA CỨU Chọn biểu tượng ở góc bên phải trên cùng của màn hình

# **BƯỚC 6**

#### THỜI GIAN CẦN TRA CỨU

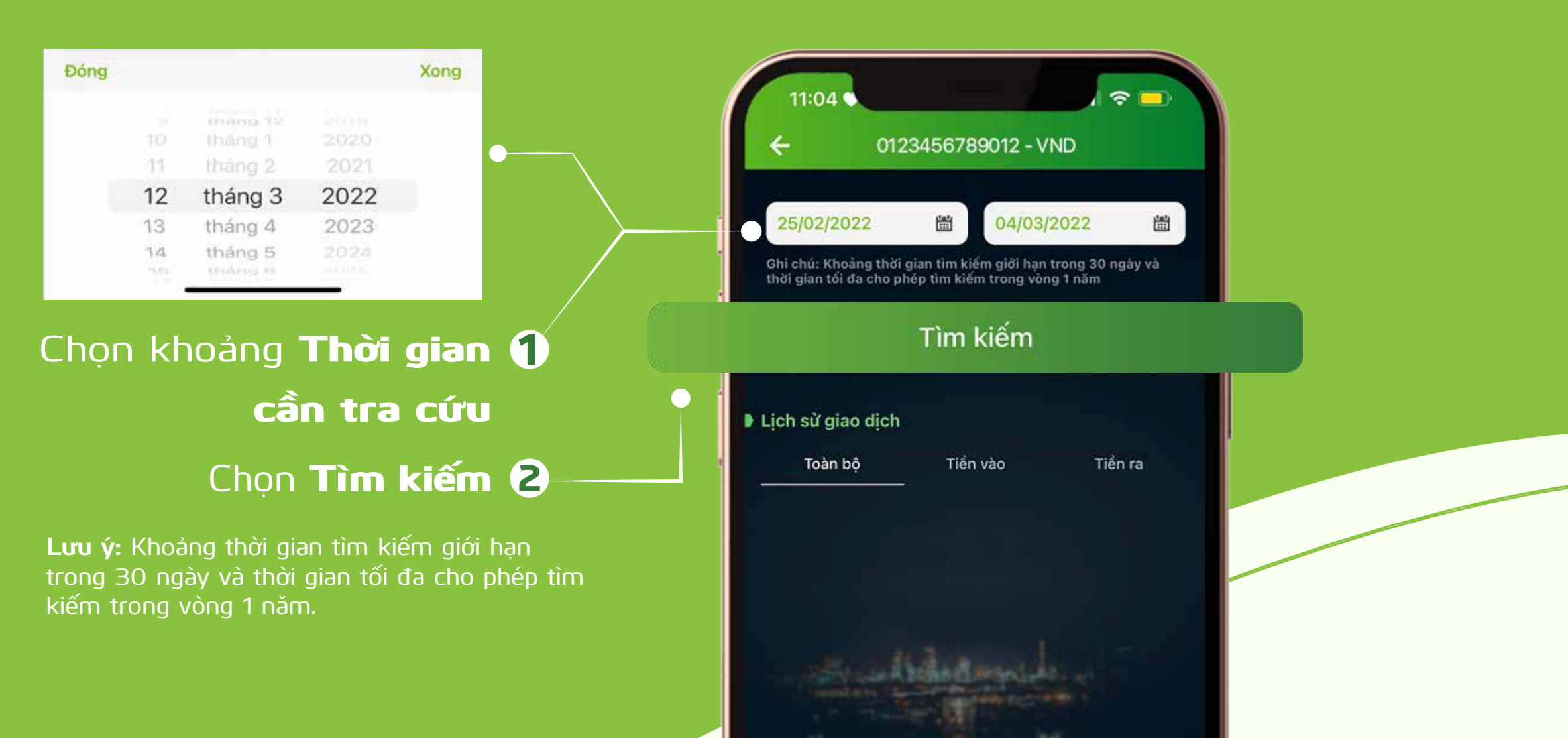

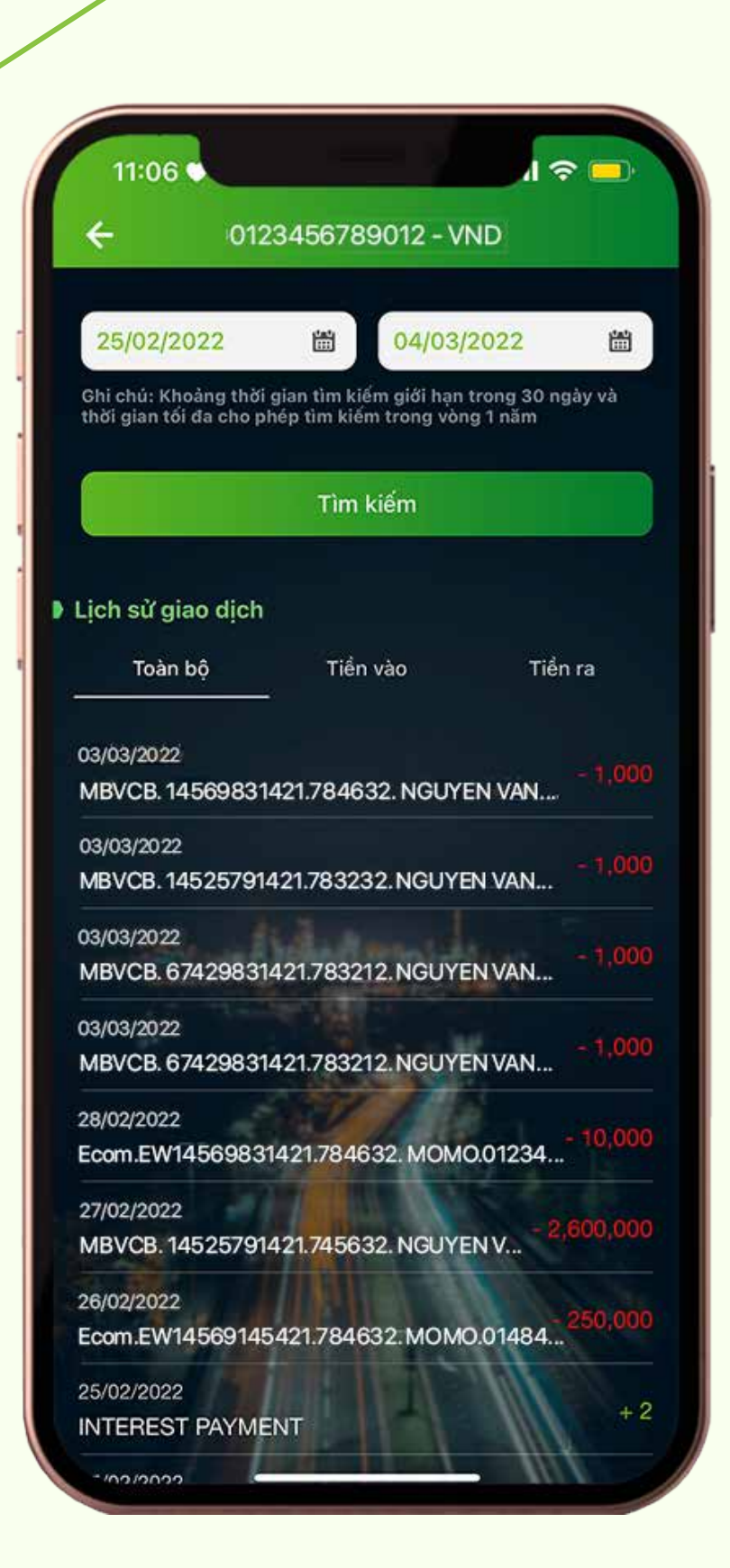

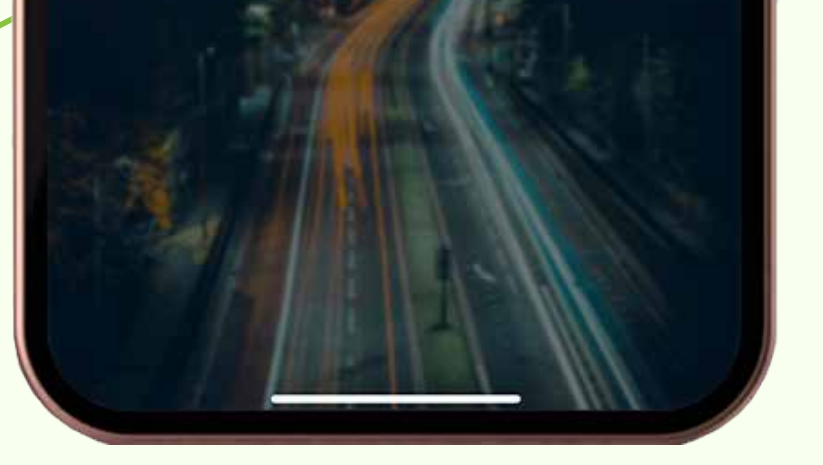

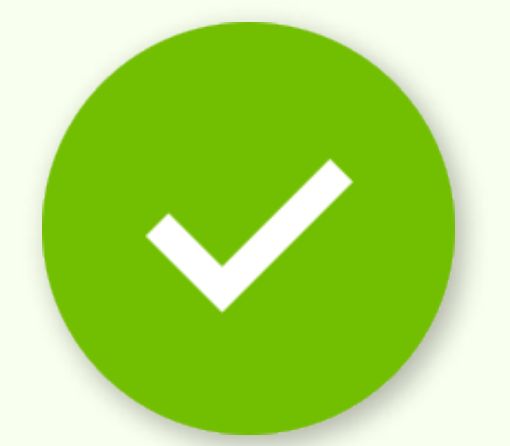

### **BƯỚC 7**

#### TRA CỨU LỊCH SỬ GIAO DỊCH **THÀNH CÔNG**

Màn hình hiển thị lịch sử các giao dịch của tài khoản trong khoảng thời gian đã chọn.

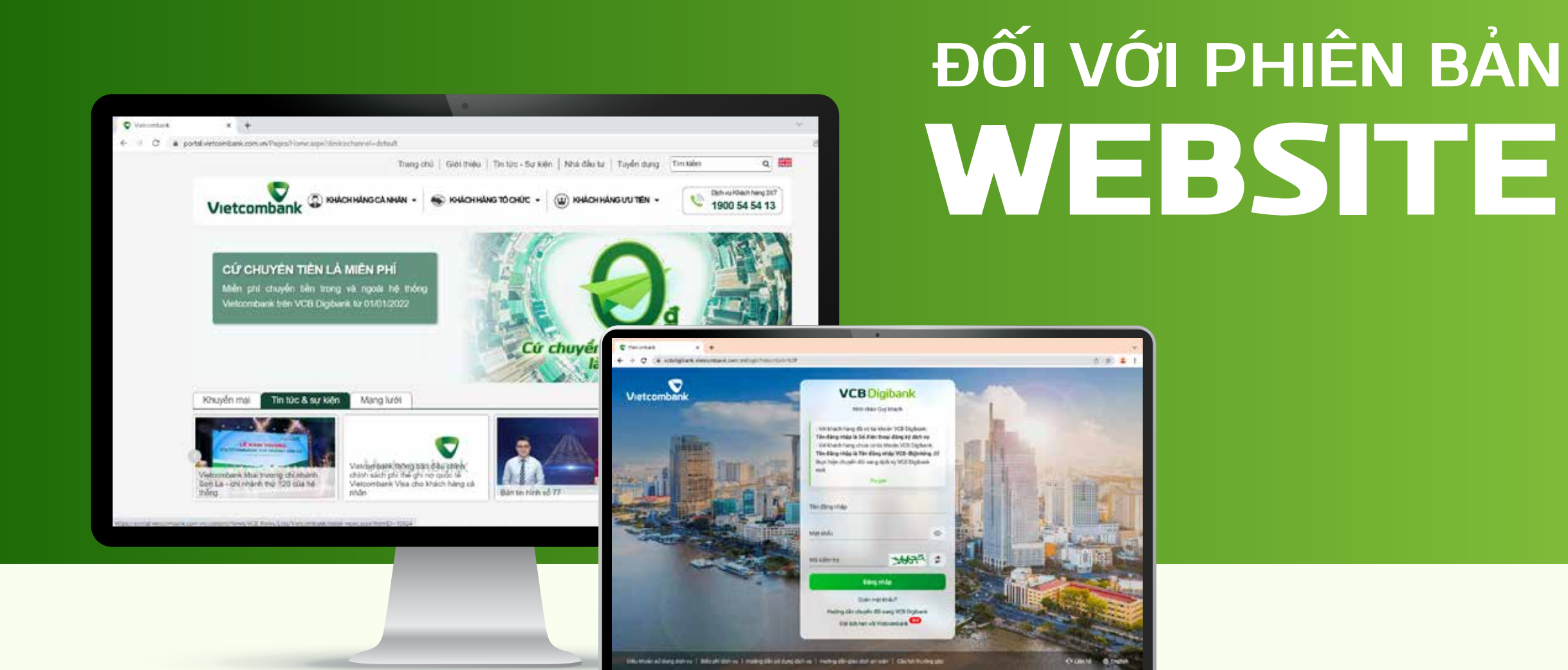

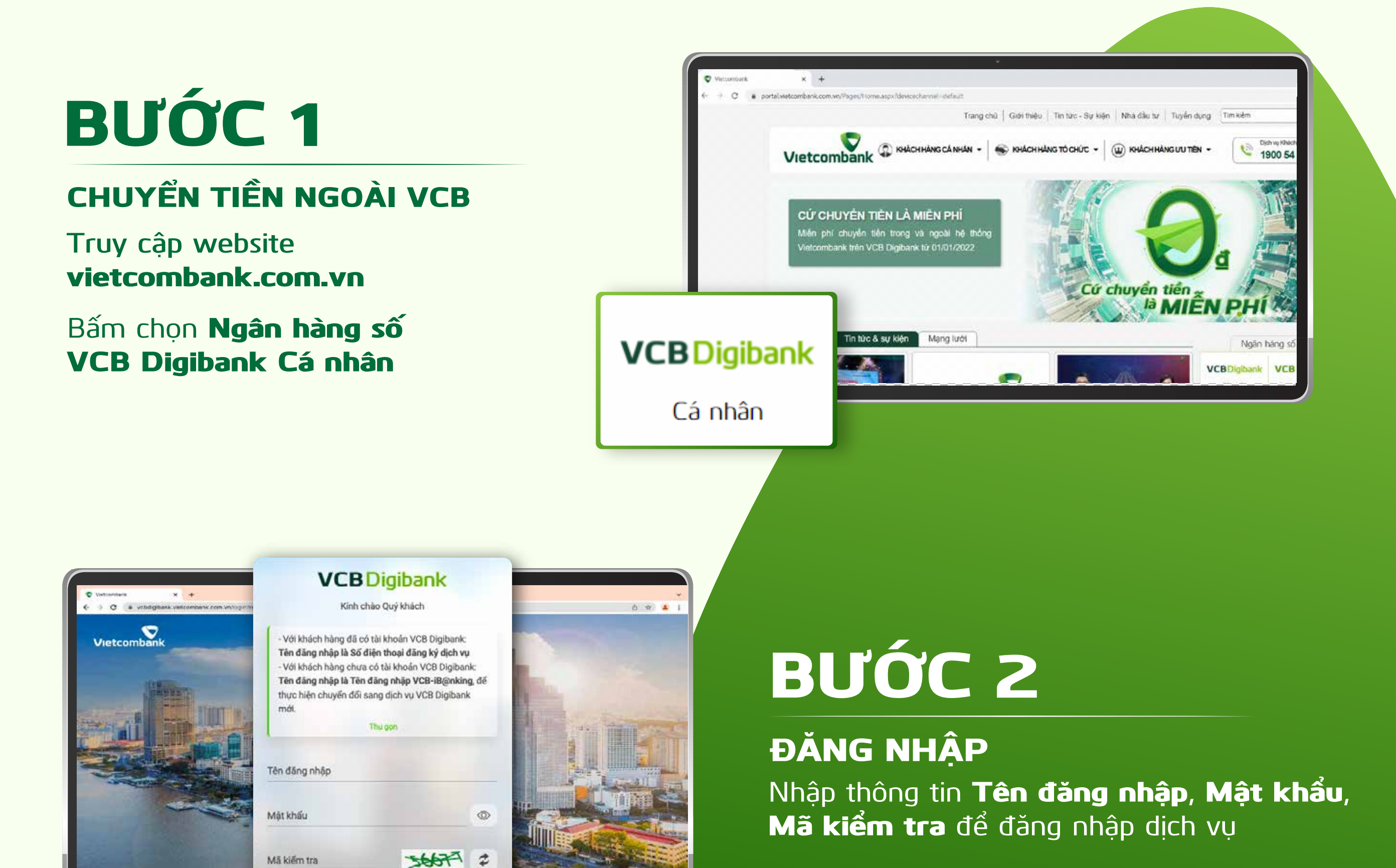

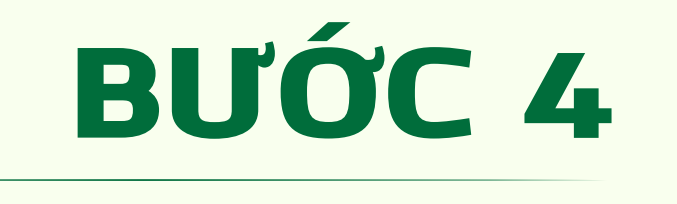

DANH SÁCH TÀI KHOẢN/ THỂ Chọn Danh sách tài khoản/ thẻ

Mã kiếm tra

Đăng nhập

Quên mật khẩu? Hướng dẫn chuyển đối sang VCB Digibank Đặt lịch hẹn với Vietcombank

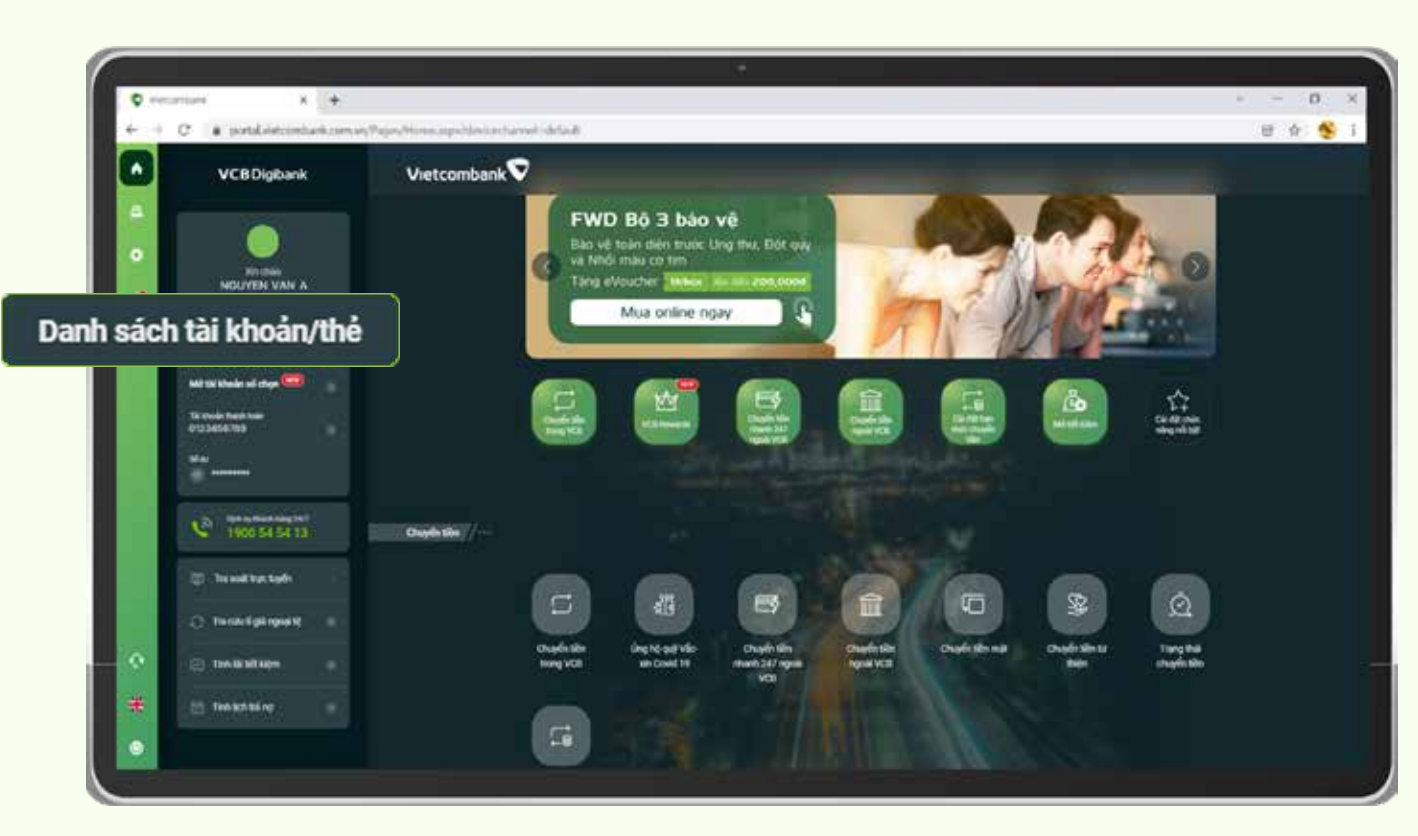

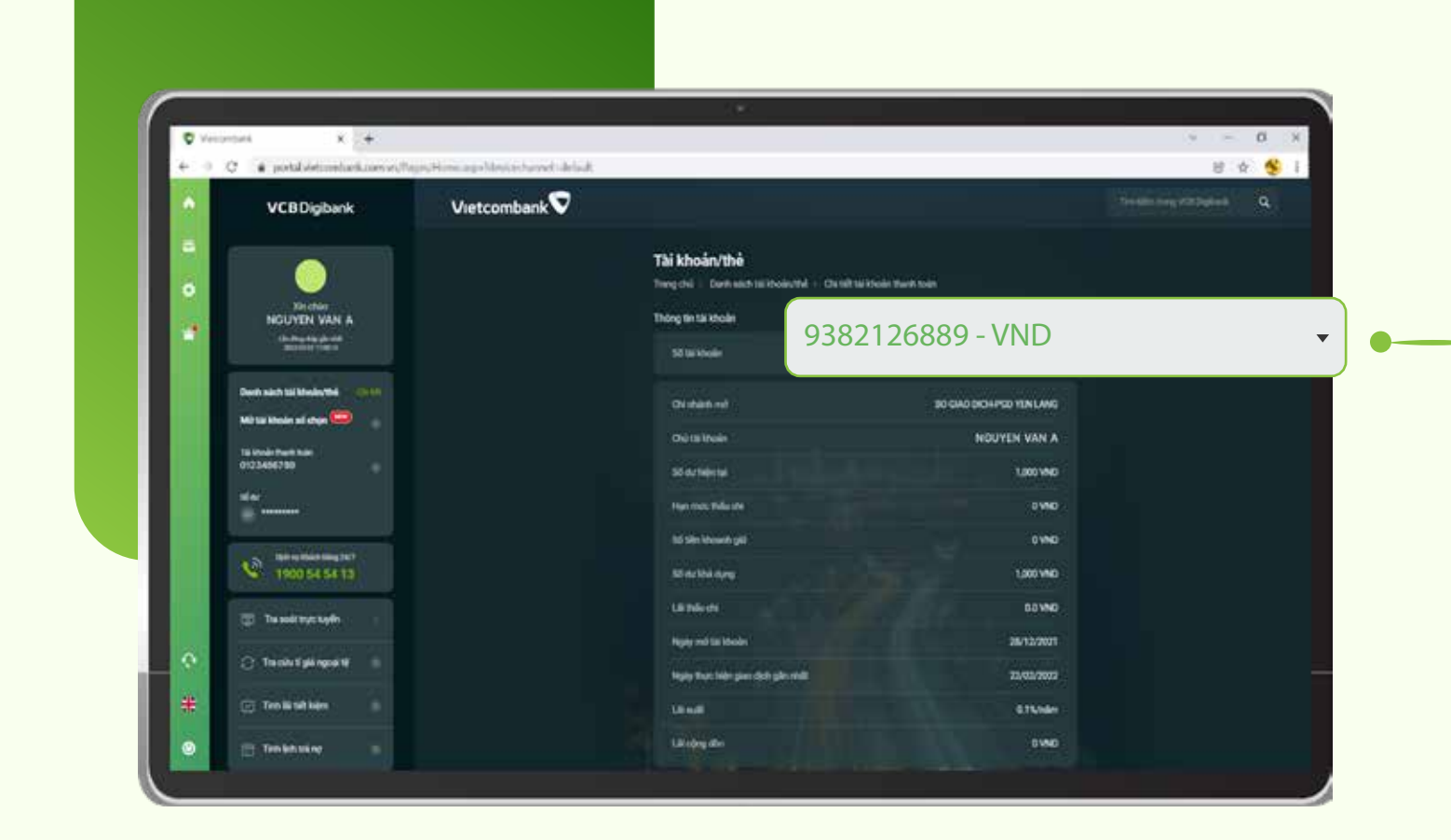

# **BƯỚC 5**

TÀI KHOẢN THỂ/ TÀI KHOẢN

Ohon loại tài khoản/ thẻ muốn kiểm tra

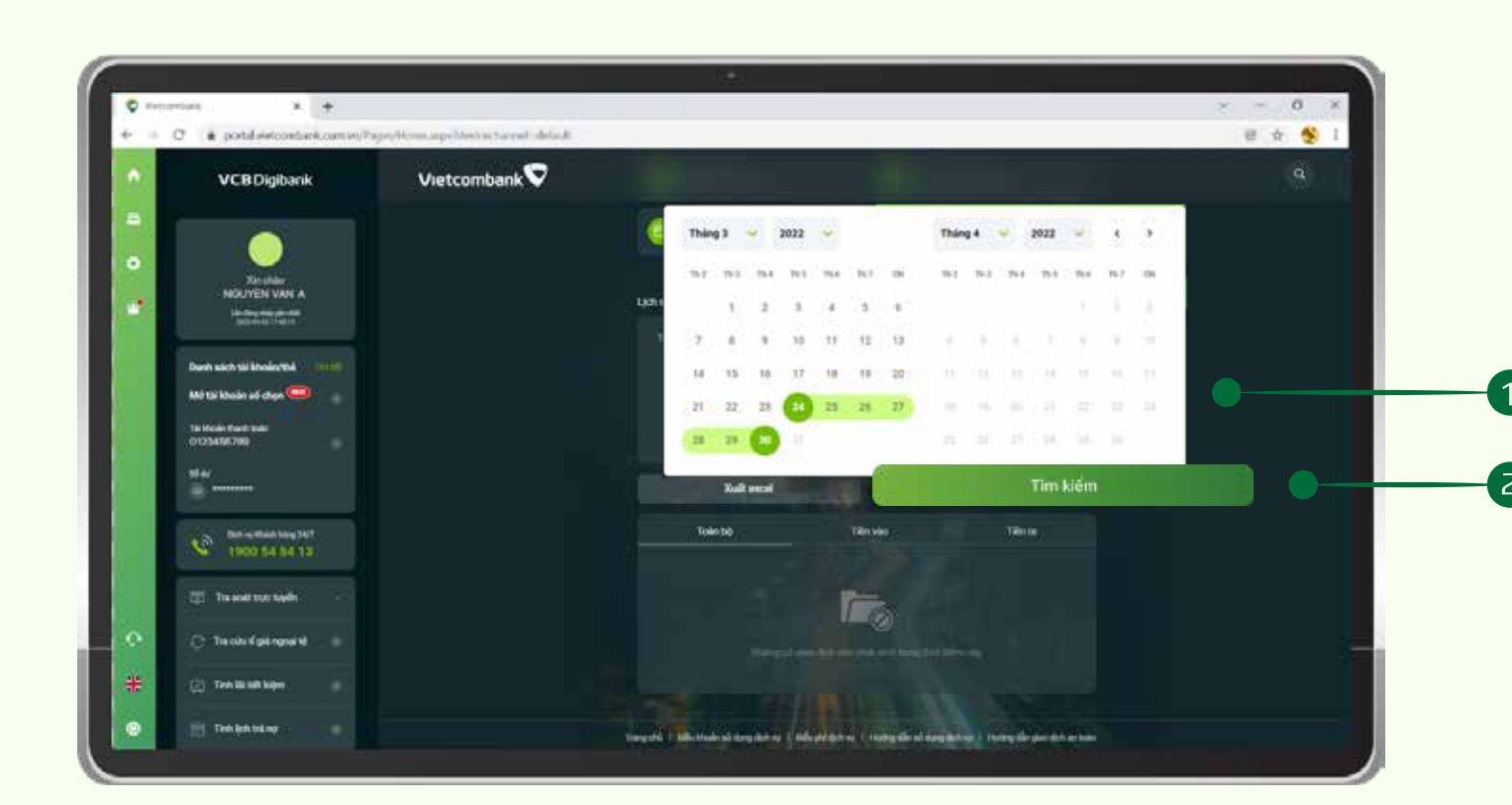

### **BƯỚC 6** THỜI GIAN CẦN TRA CỨU

O Chọn khoảng Thời gian cần tra cứu Ohọn Tìm kiếm Lưu ý: Khoảng thời gian tìm kiếm giới hạn trong 90 ngày và thời gian tối đa cho phép tìm kiếm trong vòng 1 năm.

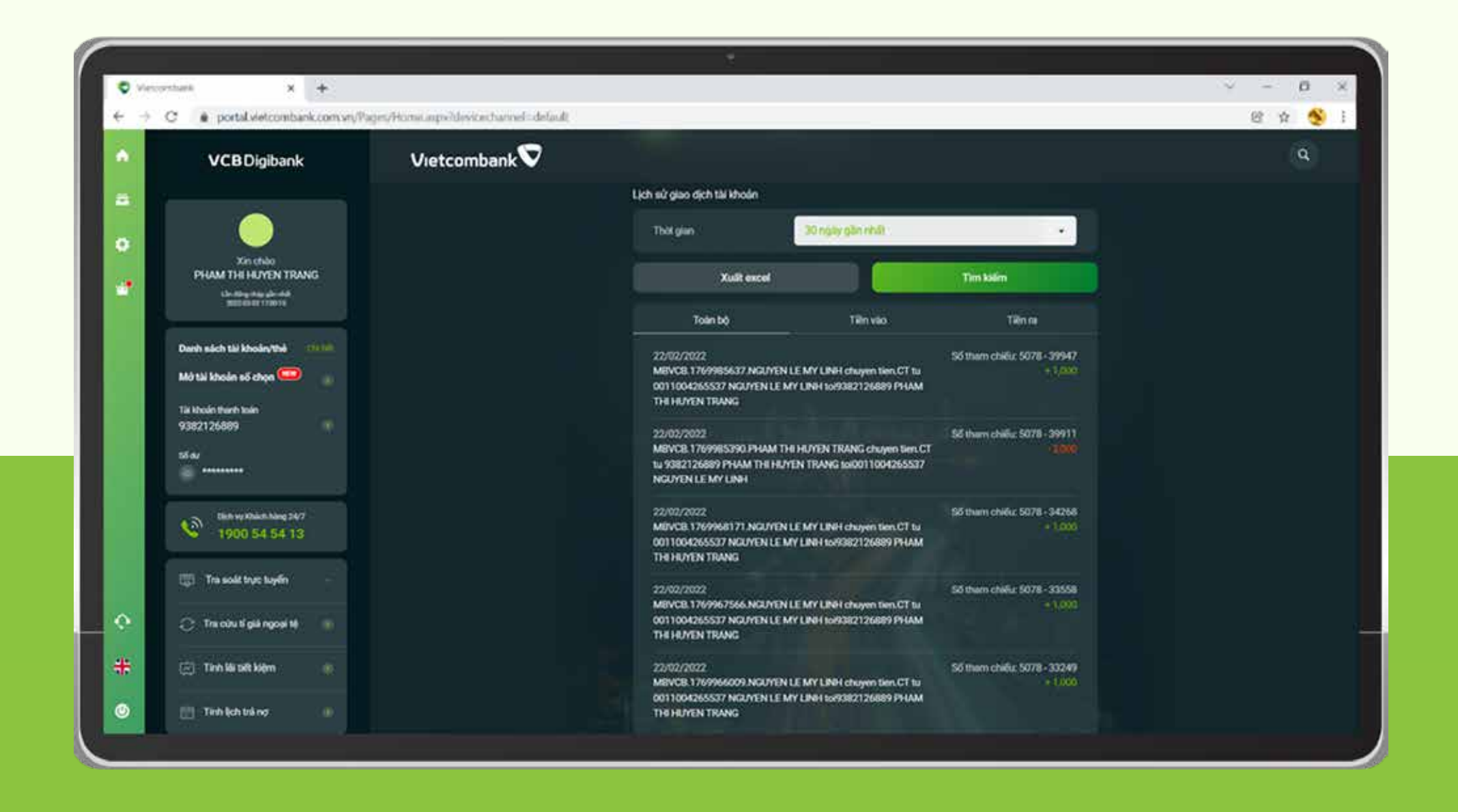

TRA CỨU LỊCH SỬ GIAO DỊCH THÀNH CÔNG Màn hình hiển thị lịch sử các giao dịch của tài khoản trong khoảng thời gian đã chọn

Cảm ơn bạn đã lựa chọn và hãy tận hưởng muôn vàn tiện ích với VCB Digibank !